# Main Courante Exercice de crise

### Pour le lecteur

### Aller sur <u>www.ill.eu</u>

En haut à gauche saisir son identifiant et son mot de passe (utiliser le « forgot password » si le mot de passe a été oublié)

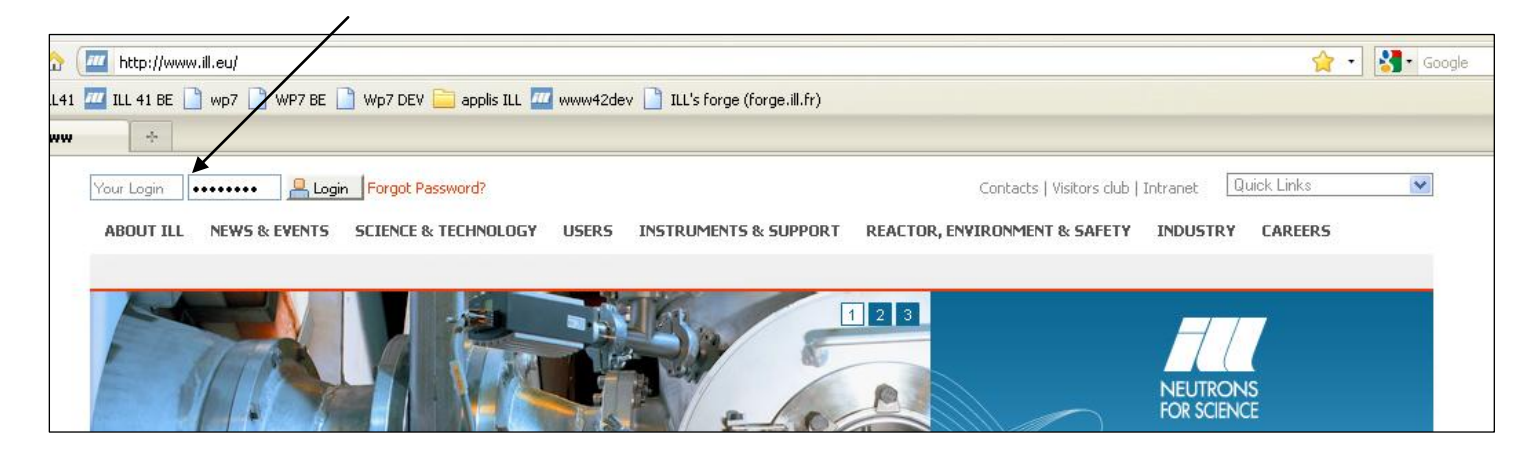

Identifiez-vous avec vos identifiants ILL puis cliquez sur login (ou appuyez sur Entrée).

Une fois identifié, un lien s'est rajouté dans la liste déroulante en haut à droite, il s'agit de « Main courante exercice de crise » (ce lien n'était pas visible tant que vous n'étiez pas identifié).

| Contacts   Visitors club   Intranet | :   Portal | Quick Links                       | / |
|-------------------------------------|------------|-----------------------------------|---|
| CTOR, ENVIRONMENT & SAFETY          | INDUSTR    | Quick Links<br>Sitemap<br>Search  |   |
|                                     |            | Main courante exercice de crise 🖌 |   |
|                                     |            | Publications                      |   |
| 3                                   |            | Links                             |   |
| Dieda                               | H          |                                   |   |
|                                     |            |                                   |   |

Dans le cas où ce lien ne serait pas apparu dans la liste déroulante, contactez <u>web-support@ill.fr</u> pour obtenir les droits nécessaires.

#### En cliquant dessus dans liste déroulante, vous tombez sur la page en question.

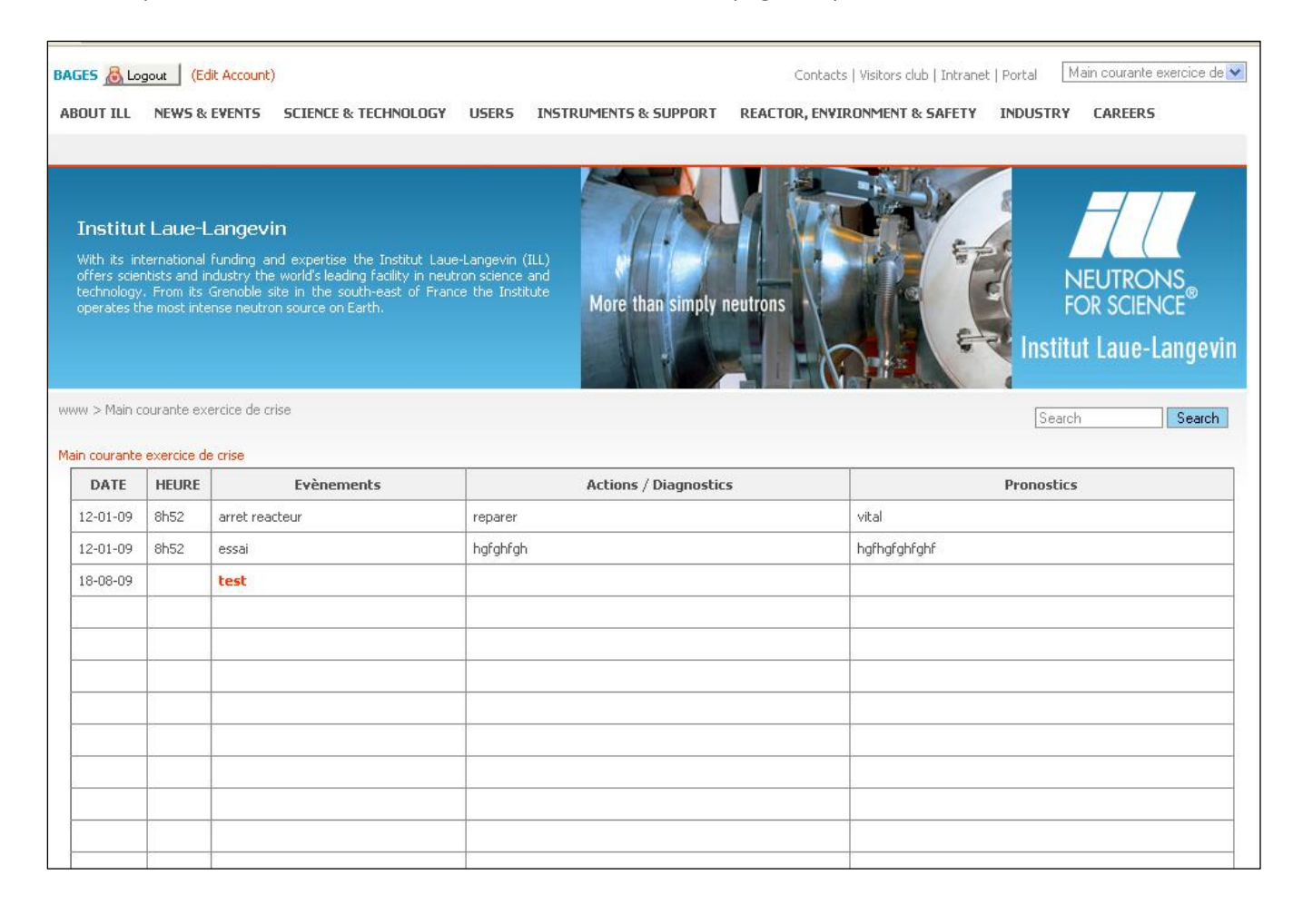

# Pour le rédacteur

Pour modifier la page en question, vous devez accéder à l'interface d'administration du site, aussi appelée le Backend.

Pour cela, rajouter « typo3 » dans l'adresse du site ILL, c'est-à-dire : <u>http://www.ill.fr/typo3</u>

| HI            | Administration Login On ILL Web [Typo3 V4.2.8] |
|---------------|------------------------------------------------|
| Username:     |                                                |
| Password:     |                                                |
|               | Log In                                         |
| (Note: Cookie | s and JavaScript must be enabled!)             |

Saisissez vos login et mot de passe dans les champs prévus à cet effet puis cliquez sur « **Log In** » ou appuyez sur la touche Entrée.

Vous arrivez dans le backend avec le module « **Page** » sélectionné ; si ce n'est pas le cas, cliquez en haut à gauche sur « **Page** ».

Vous voyez les pages auxquelles vous avez accès, repérez « Main courante exercice de crise » et cliquez dessus.

| TYP03 Content Ma | nagement System                                                  |                                                                                |
|------------------|------------------------------------------------------------------|--------------------------------------------------------------------------------|
| WEB              |                                                                  |                                                                                |
| 💋 Page           | Y                                                                | 0                                                                              |
| View             |                                                                  |                                                                                |
|                  | 💼 🙆 [LIVE workspace]                                             | WebsPage Medule                                                                |
| 😸 Functions      | ⊕ 🚭 Media                                                        | Next and the next title in the next two to the left to edit next content.      |
| MEDIA            | Reactor, Environment & Safety     Main courante exercice de cris | Please click the page tille in the page thee to the left to ealt page content. |
| 🕮 File           | ⊞ Reactor (DRe)                                                  |                                                                                |
| USER TOOLS       |                                                                  |                                                                                |
| 🛄 User settings  |                                                                  |                                                                                |
| HELP             |                                                                  |                                                                                |
| 📑 About modules  |                                                                  |                                                                                |
| S About          |                                                                  |                                                                                |
| 📓 Manual         |                                                                  | <                                                                              |
|                  |                                                                  |                                                                                |
|                  |                                                                  |                                                                                |
|                  |                                                                  |                                                                                |
|                  |                                                                  |                                                                                |
|                  |                                                                  |                                                                                |

Lorsque vous avez cliqué sur la page en question, à droite se charge le contenu de cette page qu'il va être possible d'éditer **en cliquant directement sur le texte**.

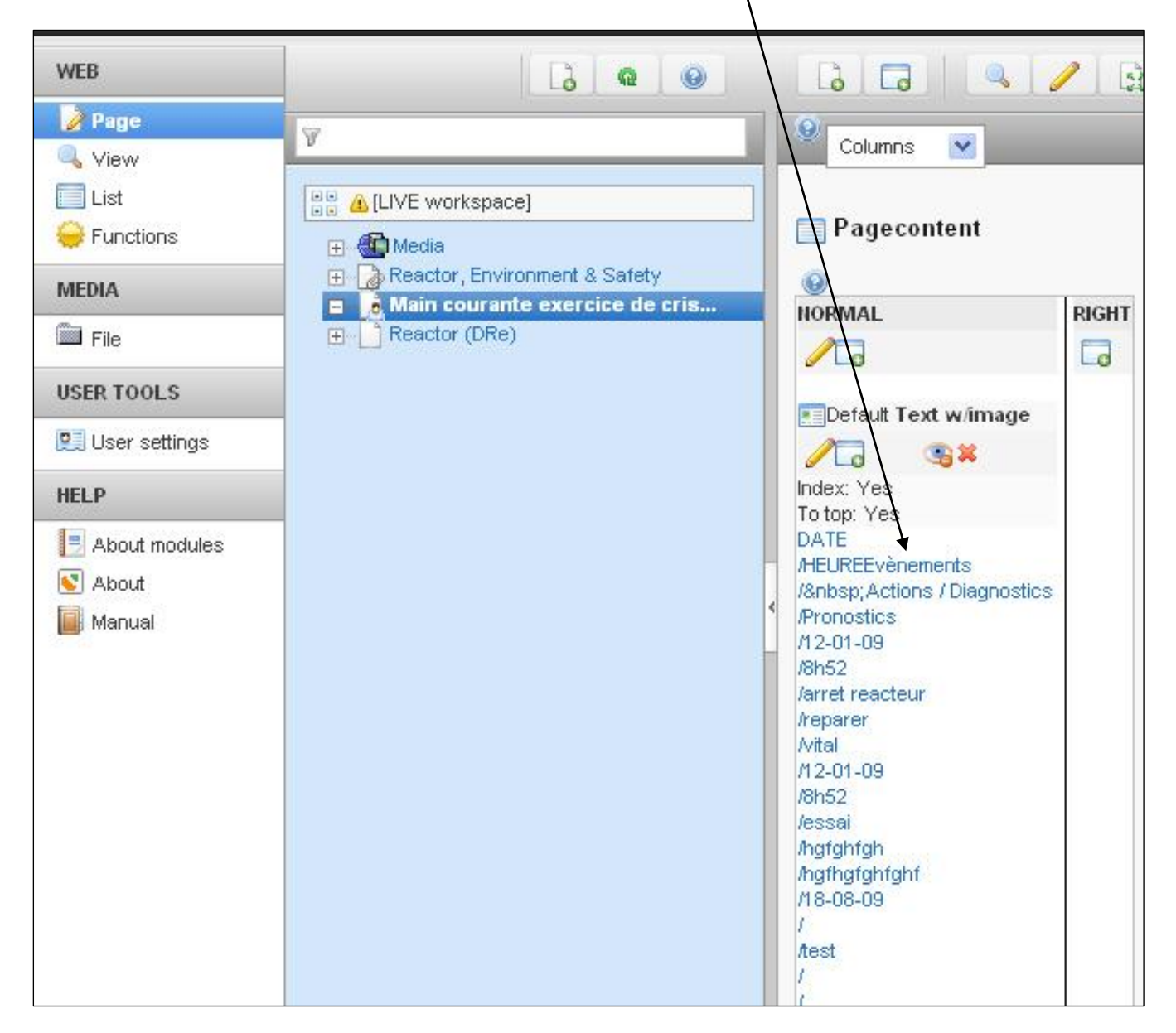

Dans la partie de droite, choisir l'onglet « **Text** ».

| ¥                             | 0   |           |                |              |               |             |
|-------------------------------|-----|-----------|----------------|--------------|---------------|-------------|
| ■ ▲ [LIVE workspace]          |     | Pageconte | nt [7462] - D/ | ATEHEUREEvèr | nements Actic | ons / Diagn |
| Reactor, Environment & Safety | G   | eneral    | Text           | Media        | Access        |             |
|                               |     | ) Type:   |                |              |               |             |
|                               |     | Text w/   | image          | ~            |               |             |
|                               |     | Langu     | lage:          | Columns:     | Before:       |             |
|                               |     | Defa      | ault 💌 🧕       | Normal       | <b>9</b> 0    | 0           |
|                               | - 6 | Hide:     |                |              |               |             |
|                               | <   |           |                |              |               |             |

L'éditeur de texte se charge avec le contenu de la page. Il va alors suffire de remplir les lignes du tableau.

| A [LIVE workspace]                               | P                    | ageconten | t [7462] -                                                                   | DATEHEUREEvèner                 | nents Actions / Diagn       |                    |     |
|--------------------------------------------------|----------------------|-----------|------------------------------------------------------------------------------|---------------------------------|-----------------------------|--------------------|-----|
| Reactor, Environment & Salety                    | Ge                   | neral     | Text                                                                         | Media                           | Access                      |                    |     |
| ■ Main courante exercice d\ cris ■ Reactor (DRe) | 0                    | Text:     |                                                                              |                                 |                             |                    |     |
|                                                  |                      | в         | abe                                                                          | x <sub>2</sub> x <sup>2</sup> U | o font size 💌 🗌 No block fo | ormat 💌 📩 🖵 🎾      |     |
|                                                  |                      |           |                                                                              |                                 | t 🗊 🕨 🖣 🖓 🥸                 | Ω 🚔 🧠 🤫 🗵 🔳        | 1   |
|                                                  |                      | 品         | <b>&amp;&gt;</b> <b< th=""><th>s 😼 😽 🗧</th><th>0</th><th></th><th></th></b<> | s 😼 😽 🗧                         | 0                           |                    |     |
|                                                  |                      |           |                                                                              |                                 | ⇒ 💷   – Å Å ∛               |                    |     |
|                                                  | <ul> <li></li> </ul> |           |                                                                              | 字 III II                        |                             | -,                 | 7 🔥 |
|                                                  |                      | DATE      | HEURE                                                                        | Evènements                      | Actions / Diagnostics       | Pronostics         |     |
|                                                  |                      | 12-01-09  | 8h52                                                                         | arret reacteur                  | reparer                     | Vital              |     |
|                                                  |                      | 12-01-09  | 101152                                                                       | essal                           | ; naranran<br>T             | ; pgmgrgnrgnr<br>T |     |
|                                                  |                      | 10-00-09  |                                                                              | test                            | +                           |                    |     |
|                                                  |                      |           | ļ                                                                            | <u> </u>                        |                             | 4                  |     |
|                                                  |                      |           | +                                                                            |                                 | +                           | +                  |     |
|                                                  |                      |           |                                                                              |                                 |                             |                    |     |
|                                                  |                      |           |                                                                              |                                 |                             |                    |     |
|                                                  |                      | [         |                                                                              | [                               |                             |                    |     |
|                                                  |                      | 1         | <u>                                      </u>                                | 1                               | 1                           | 1                  |     |
|                                                  |                      | Path: D   | ody                                                                          |                                 |                             |                    |     |
|                                                  | 0                    | Disable F | tich Text                                                                    | t Editor:                       |                             |                    |     |
|                                                  |                      |           |                                                                              |                                 |                             |                    |     |

Une fois le texte saisi, utilisez la disquette tout en haut de la page pour sauvegarder.

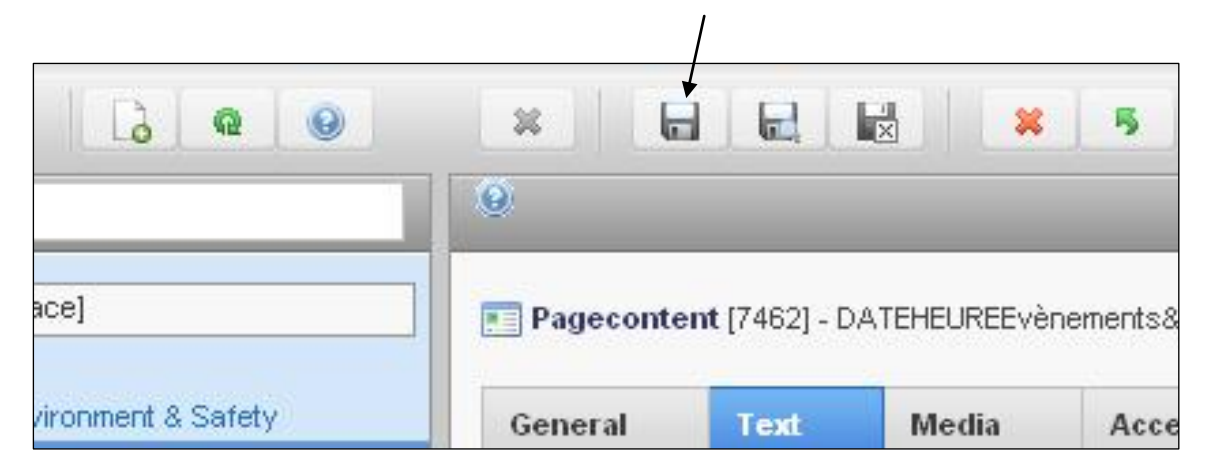

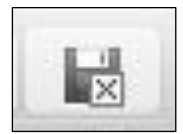

Vous pouvez également utiliser la disquette accompagnée de la croix pour sauvegarder et refermer l'édition de la page (si vous avez fini de travailler dessus par exemple).

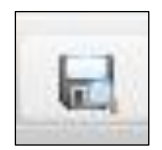

Enfin la disquette avec la loupe permet d'enregistrer et de visualiser les modifications (dans un nouvel onglet si vous utilisez Mozilla Firefox, dans une nouvelle page si vous utilisez Internet Explorer).

Attention, dans ce cas la première fois vous tomberez sur une page d'erreur sur le site tout simplement car il faudra vous ré-identifiez. En effet, les lecteurs et les rédacteurs ayant des droits différents, cette double identification est nécessaire. (Voir plus bas)

Si vous avez demandé la visualisation de votre page et que vous obtenez ceci :

| Page Not Found                                                 |  |
|----------------------------------------------------------------|--|
| We are sorry, but the page you are looking for does not exist. |  |
|                                                                |  |
|                                                                |  |
|                                                                |  |
|                                                                |  |
| www                                                            |  |
|                                                                |  |
| Site map                                                       |  |
| ाह ल<br>👷 🖬 Expand / Collapse all                              |  |
|                                                                |  |
| NEWS & EVENTS                                                  |  |
| SCIENCE & TECHNOLOGY                                           |  |
| USERS                                                          |  |
| TINSTRUMENTS & SUPPORT                                         |  |
| REACTOR, ENVIRONMENT & SAFETY                                  |  |
| THE INDUSTRY                                                   |  |
| CAREERS                                                        |  |
| C Last undate 26.06.2009                                       |  |

Il vous faudra alors vous identifier sur le site, en haut à gauche, dans le champ prévu à cet effet :

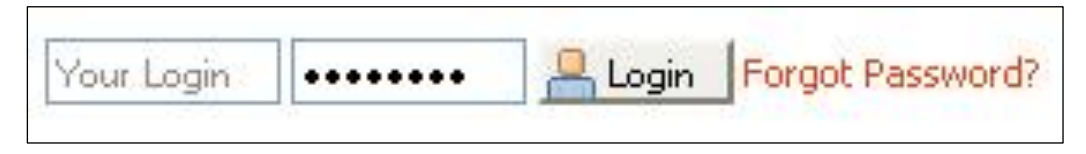

Puis redemander la visualisation de la page ou cliquer sur le lien « Main courante exercice de crise » dans la liste déroulante.

| Contacts   Visitors club   Intranet | Portal  | Quick Links 🛛 💽                  |
|-------------------------------------|---------|----------------------------------|
| CTOR, ENVIRONMENT & SAFETY          | INDUSTR | Quick Links<br>Sitemap<br>Search |
|                                     |         | Main courante exercice de crise  |
|                                     |         | Publications                     |
| Figure 1                            |         | News                             |
| 3                                   |         | Links                            |
|                                     |         |                                  |